マイナポータル申請画面までのながれ

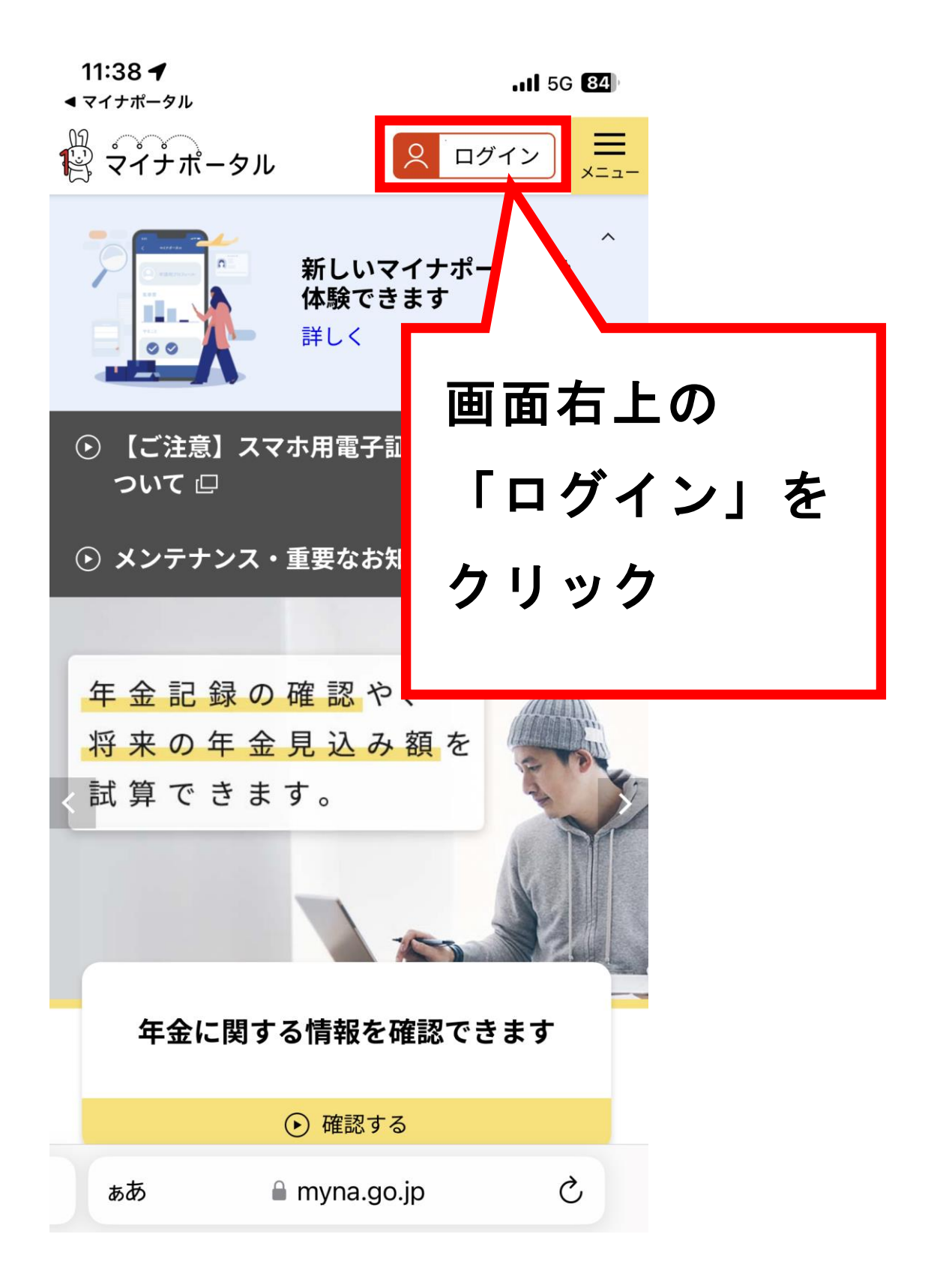

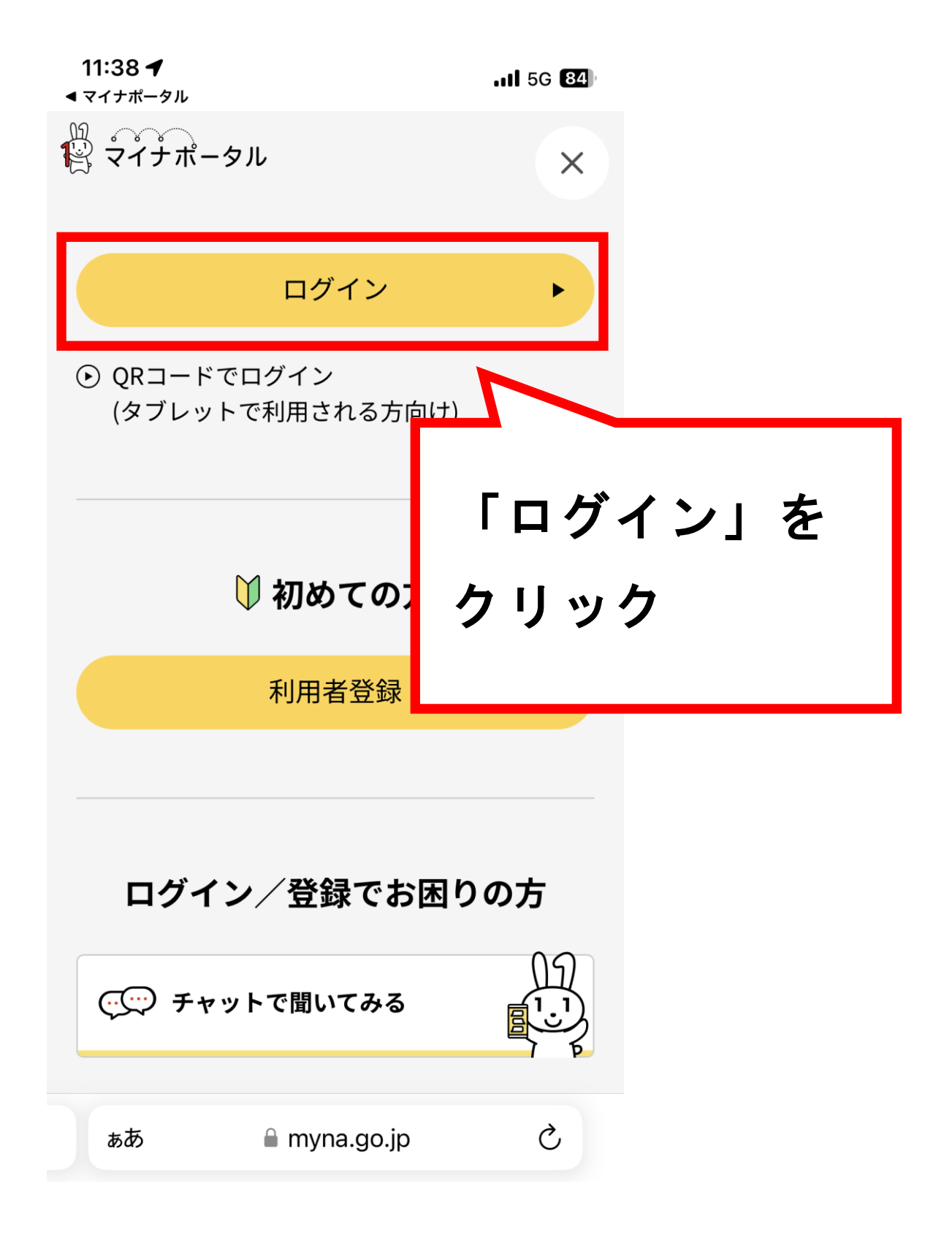

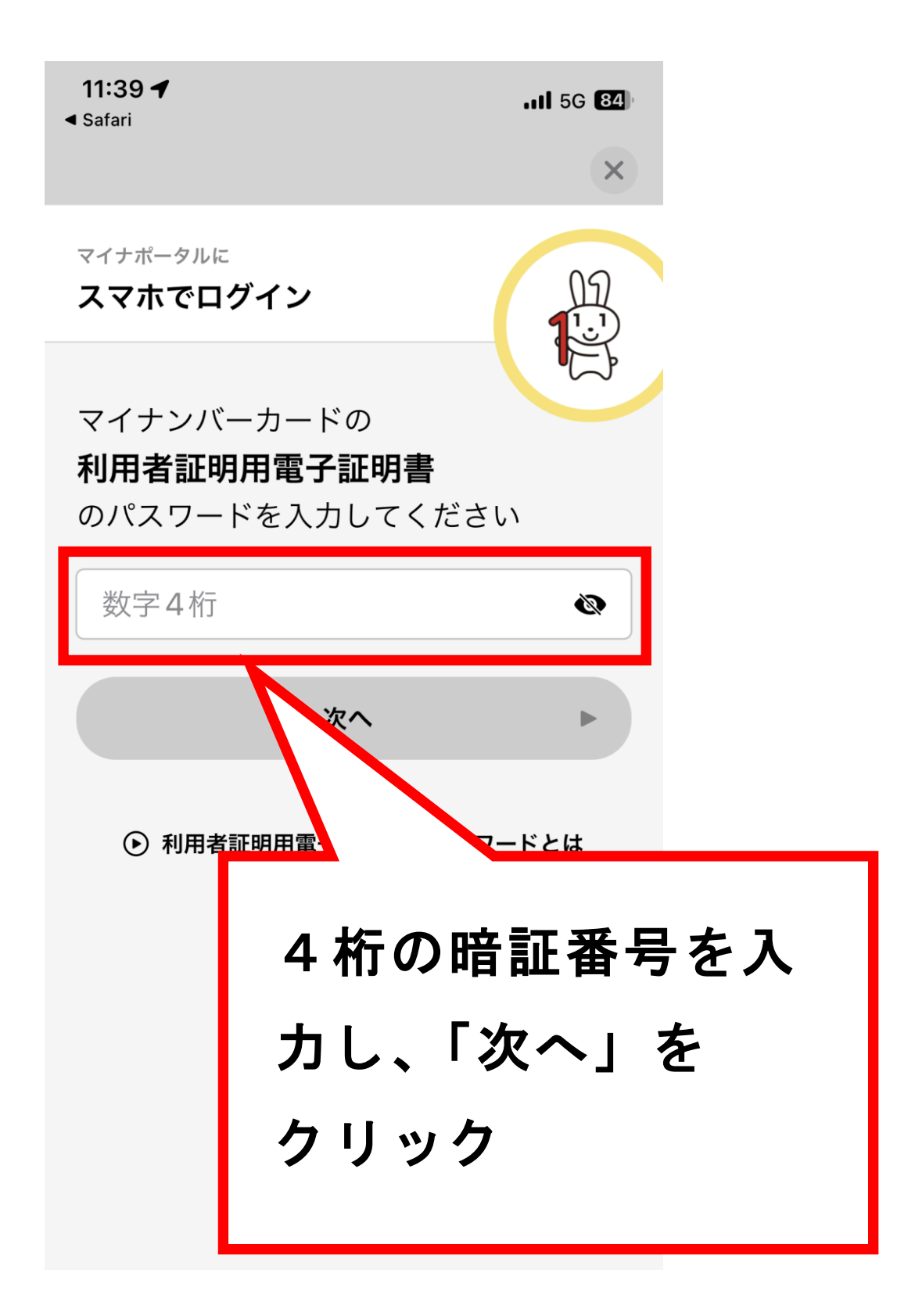

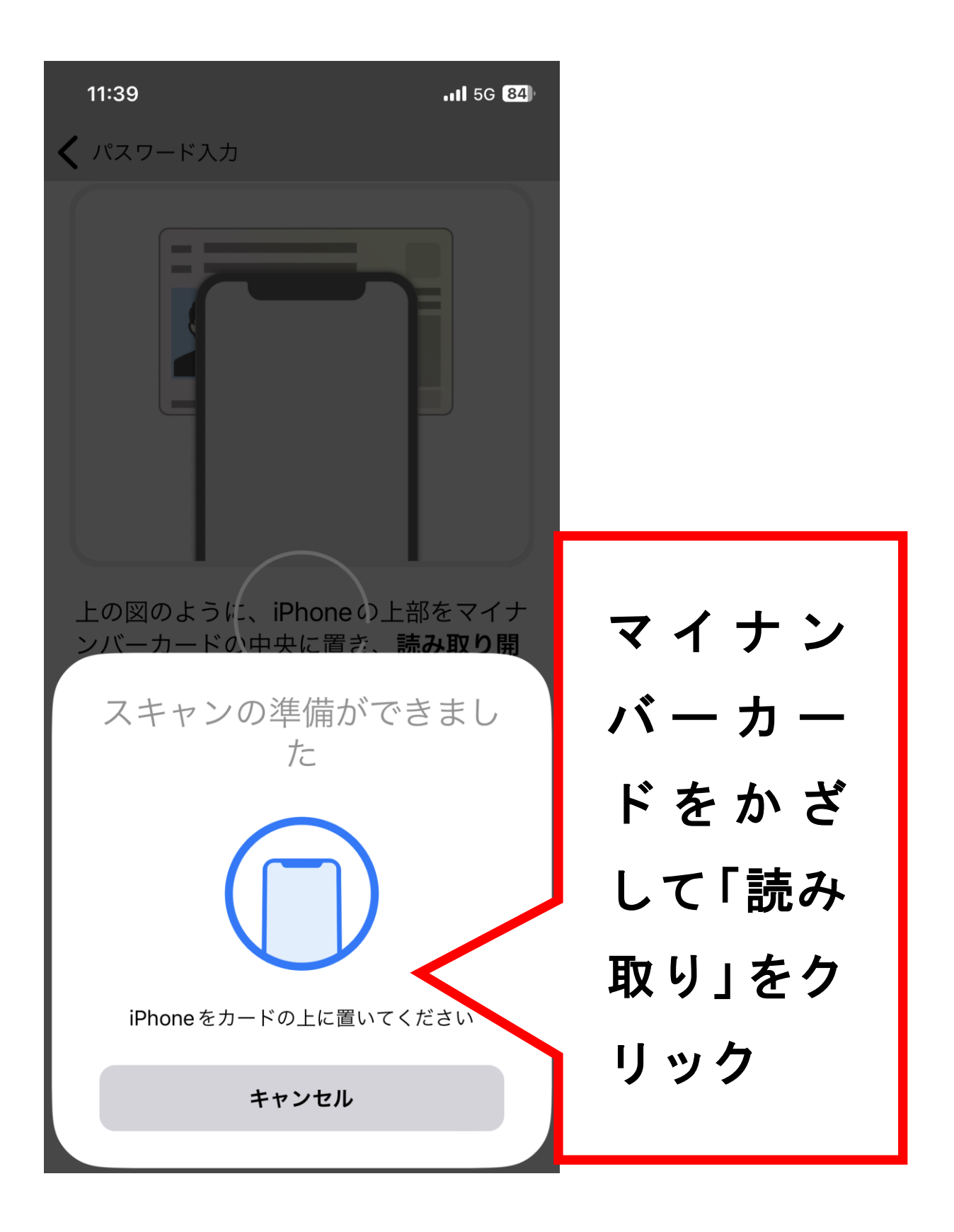

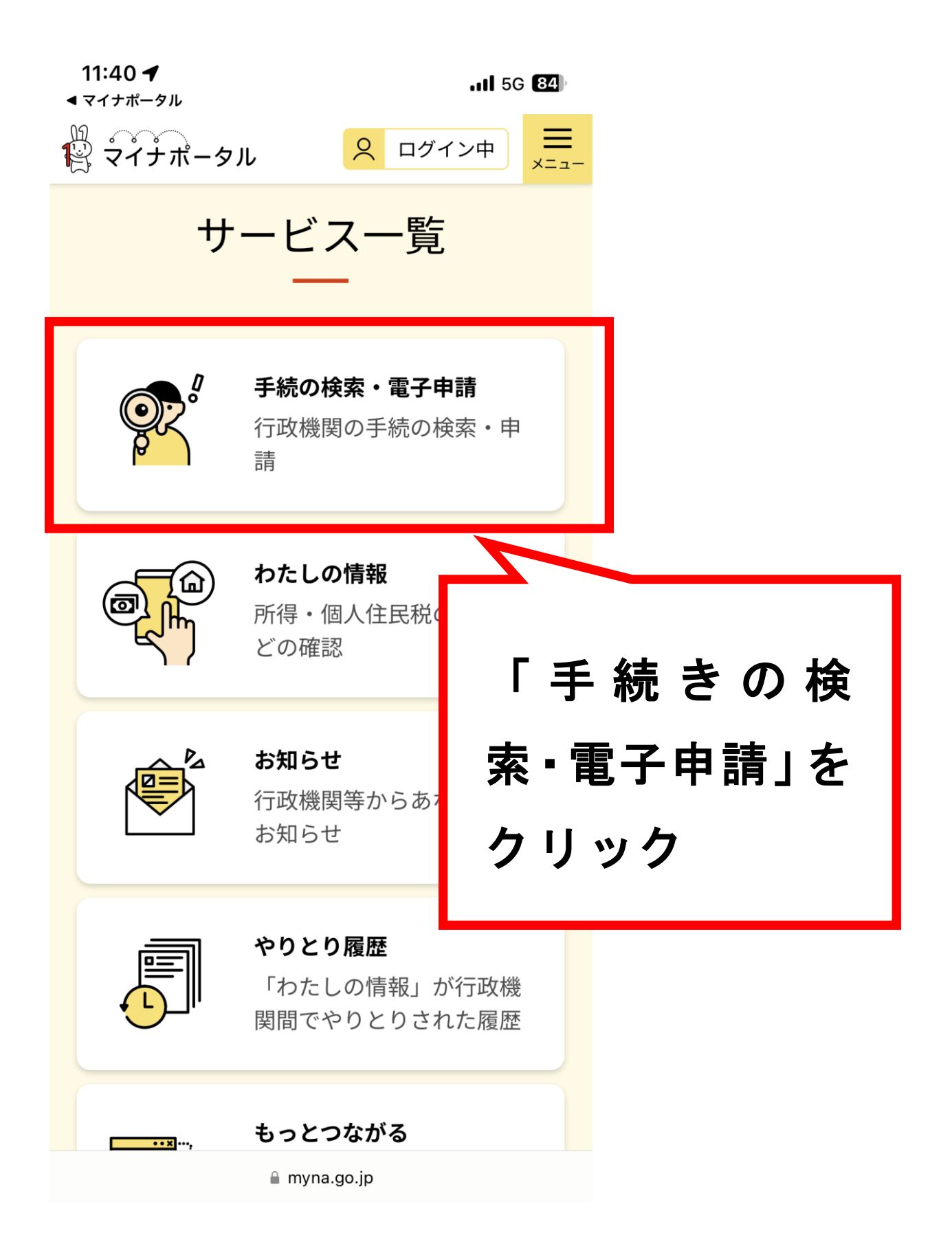

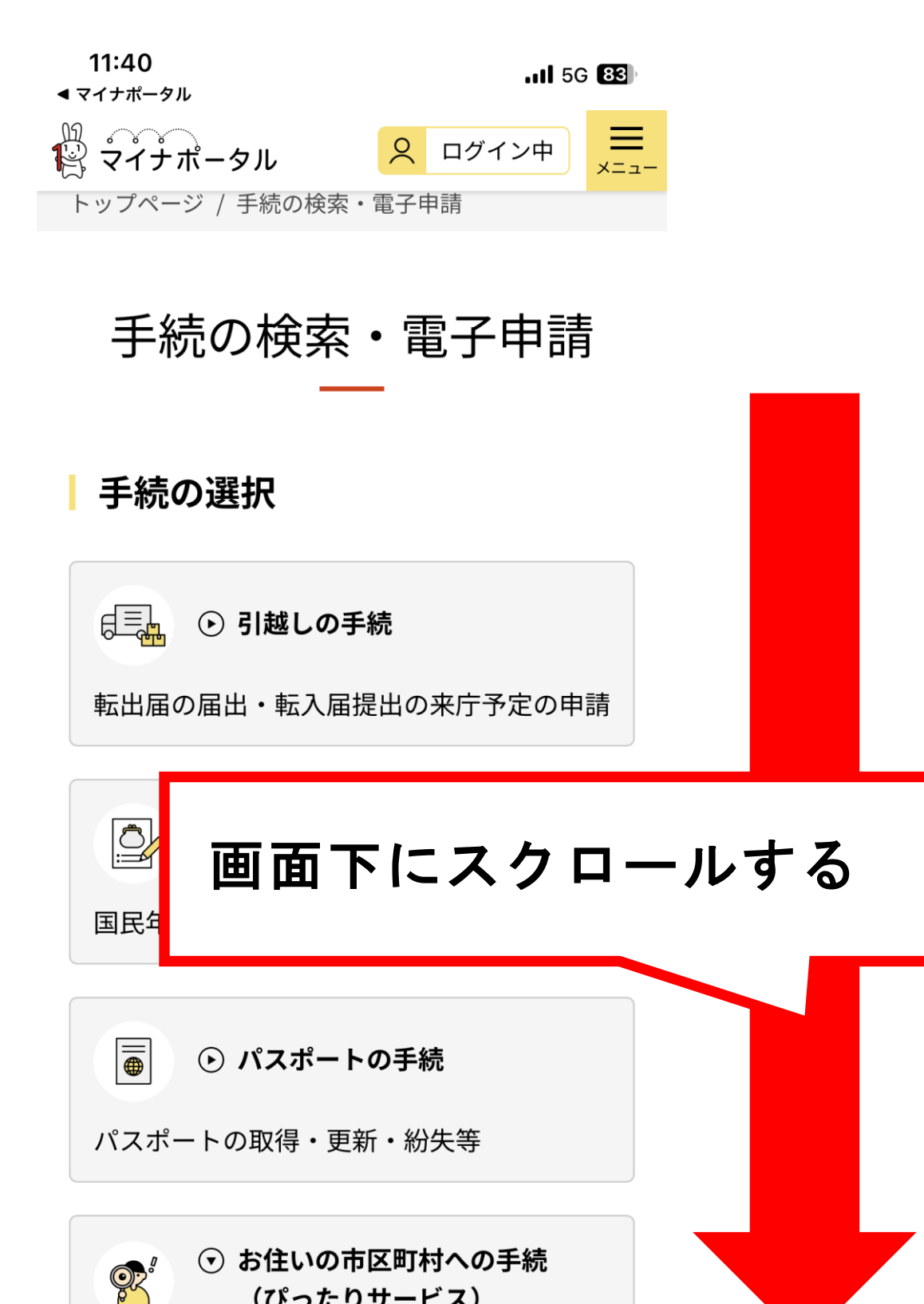

(ぴったりサービス)

■ myna.go.jp

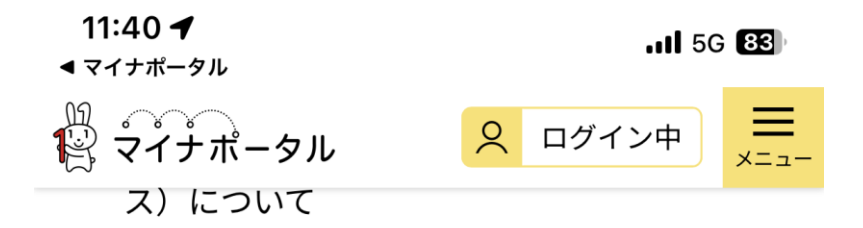

● 申請の再開

| 1 市区町村を選択 🜌                                     |    |  |
|-------------------------------------------------|----|--|
| 郵便番号または市区町村名を入力                                 | כ  |  |
|                                                 | 検索 |  |
| 石川県 ▼ 志賀町                                       | ▼  |  |
|                                                 |    |  |
| <sup>2</sup><br>「石川県」「志賀町」を<br>選択し「検索」を<br>クリック |    |  |

🔒 myna.go.jp

| <b>11:41</b><br>◀ マイナポータル | .11 5G <b>83</b>                                       |  |
|---------------------------|--------------------------------------------------------|--|
| ₩<br>マイナポータル              | 只 ログイン中 まニュー                                           |  |
| カテゴリを選択(複数                | 牧選択可)                                                  |  |
| すべて選択(選                   | 択を解除                                                   |  |
| □ 妊娠・出産                   | □ 子育て                                                  |  |
| 〇 引越し・住ま<br>い             | □ 高齢者・介護                                               |  |
| □ ご不幸                     | <ul> <li>戸籍・住民</li> <li>● 票・印鑑登録</li> <li>等</li> </ul> |  |
| ☑ 税                       | □ 選挙                                                   |  |
| □ 国民健康/                   | ↓<br>→ 水道・ガス・<br>電気                                    |  |
| 発行したい手続きを選択し              |                                                        |  |
| クリック                      |                                                        |  |
|                           |                                                        |  |
| 給付金・交付                    |                                                        |  |
| 🗎 myna.go.jp              |                                                        |  |

| 11:41<br>◀ マイナポータル        | <b>.11</b> 5G <b>83</b> ) |  |
|---------------------------|---------------------------|--|
| 間<br>マイナポータル              | 오 ログイン中 メニュー              |  |
| □ ご不幸                     | 戸籍・住民<br>✔ 票・印鑑登録<br>等    |  |
| ✓ 税                       | □ 選挙                      |  |
| 🗌 国民健康保険                  | □ 水道・ガス・<br>電気            |  |
| □ 都市計画                    | □ ペット・動物                  |  |
| 障がい者支援                    | □ 健康・医療                   |  |
| □ <sup>防災・被災者</sup><br>支援 | □ 救 クリック                  |  |
| □ <sup>給付金・交付</sup><br>金  |                           |  |
| この条件で検索 Q                 |                           |  |
| ぁあ 🔒 myn                  | a.go.jp                   |  |

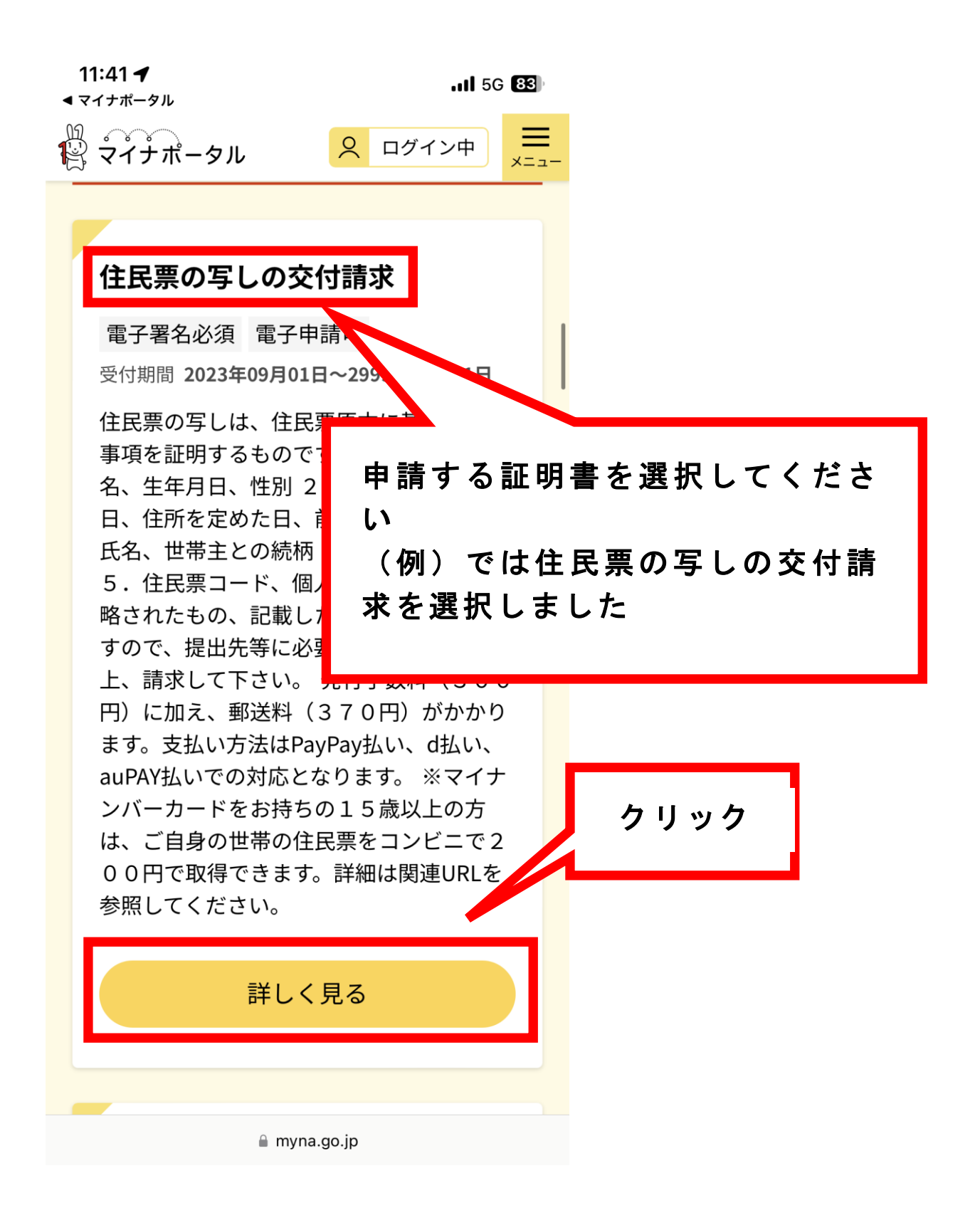

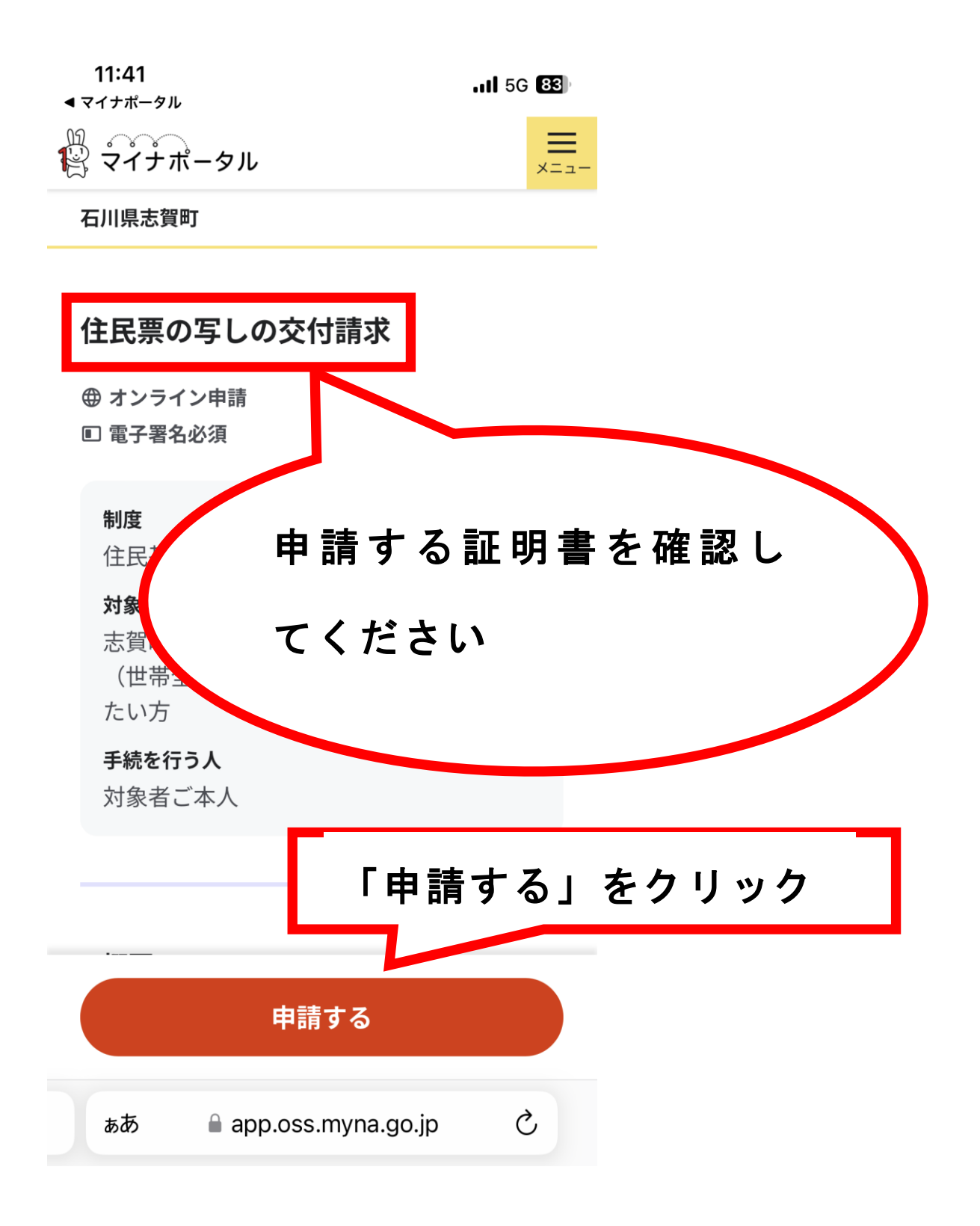